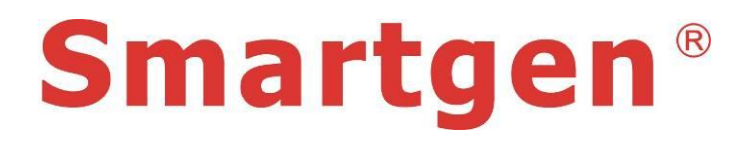

## **HGM96XX Series**

# (HGM9610/HGM9620)

## Automatic Genset Controller

# **USER MANUAL**

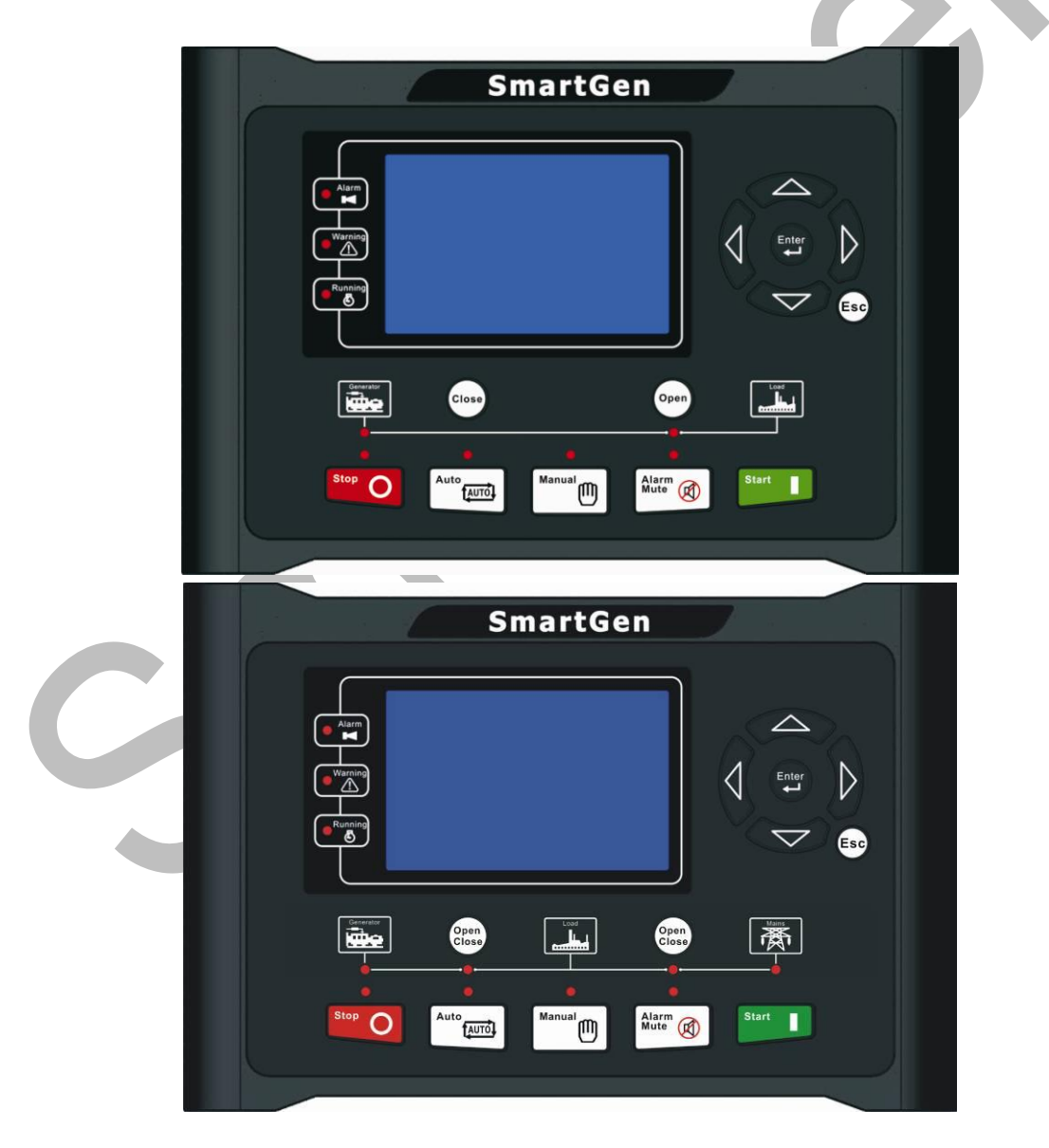

Smartgen Technology

| 8  | .4 SE | LECTION OF SENSORS6                       |
|----|-------|-------------------------------------------|
| 8  | .5co  | NDITIONS OF CRANK DINSCONNECT SELECTION62 |
| 9  | PAF   | RAMETERS SETTING                          |
| 10 | SEN   | NSORS SETTING64                           |
| 11 | CO    | MMISSIONING65                             |
| 12 | TYF   | PICAL APPLICATION                         |
| 13 | INS   | TALLATION                                 |
| 14 | GSI   | M SHORT MESSAGE ALARM AND REMOTE CONTROL  |
| 1  | 4.1   | GSM SHORT MESSAGE ALARM                   |
| 1  | 4.2   | GSM SHORT MESSAGE REMOTE CONTROL          |
| 1  | 4.3   | CONTROLLER CONNECT TO GSM MODULE          |
| 15 | CO    | NNECTIONS OF CONTROLLER WITH J1939 ENGINE |
| 1  | 5.1   | CUMMINS ISB/ISBE                          |
| 1  | 5.2   | CUMMINS QSL9                              |
| 1  | 5.3   | CUMMINS QSM11(IMPORT)                     |
| 1  | 5.4   | CUMMINS QSX15-CM570                       |
| 1  | 5.5   | CUMMINS GCS-MODBUS                        |
| 1  | 5.6   | CUMMINS QSM11                             |
| 1  | 5.7   | CUMMINS QSZ1380                           |
| 1  | 5.8   | DETROIT DIESEL DDEC III / IV              |
| 1  | 5.9   | DEUTZ EMR282                              |
| 1  | 5.10  | JOHN DEERE83                              |
| 1  | 5.11  | MTU MDEC84                                |
| 1  | 5.12  | MTU ADEC(SMART MODULE)88                  |
| 1  | 5.13  | MTU ADEC(SAM MODULE)86                    |
| 1  | 5.14  | PERKINS                                   |
| 1  | 5.15  | SCANIA88                                  |
| 1  | 5.16  | VOLVO EDC3                                |

## **2MODULES COMPARISON**

| Item      |            | HGM  | HGM  | HGM  | HGM  | HGM  | HGM  | HGM       | HGM  | HGM  | HGM  |
|-----------|------------|------|------|------|------|------|------|-----------|------|------|------|
|           |            | 9210 | 9220 | 9310 | 9320 | 9410 | 9420 | 9610      | 9620 | 9510 | 9520 |
|           | Dimen-     |      |      | 3.   | 7"   |      |      |           | 4.   | 3"   |      |
| LCD       | sion       |      |      |      |      |      |      |           |      |      |      |
|           | Pixel      |      |      | 132  | x 64 |      |      | 480 x 272 |      |      |      |
| AMF       |            |      | •    |      | •    |      | •    |           | •    |      | •    |
| BUS       |            |      |      |      |      |      |      |           |      |      |      |
| Monit     | oring      |      |      |      |      |      |      |           |      |      |      |
| Parall    | lel        |      |      |      |      |      |      |           |      |      |      |
| conne     | ection     |      |      |      |      |      |      |           |      |      | •    |
| Expar     | nsion      |      |      |      |      |      |      |           |      |      |      |
| modu      | le         |      |      |      |      |      |      |           |      |      |      |
| Input     | Port       | 7    | 7    | 7    | 7    | 7    | 7    | 8         | 8    | 7    | ß    |
| Numb      | ber        |      | '    |      | '    |      |      | 0         | 0    |      | 0    |
| Outpu     | ut port    | ß    | 8    | ß    | 8    | 8    | ß    | 8         | ß    | ß    | ß    |
| Numb      | ber        | 0    | 0    | 0    | 0    | 0    | 0    | 0         | 0    | 0    | 0    |
| Sensor    |            | 5    | 5    | 5    | 5    | 5    | 5    | 5         | 5    | 5    | 5    |
| numb      | er         |      | Ŭ    |      |      |      | Ű    |           |      |      | Ŭ    |
| Neutr     | al         |      |      |      |      |      |      | •         | •    |      |      |
| (earth    | n) current |      |      |      |      |      |      | •         | •    |      |      |
| Schee     | dule       | •    |      |      |      |      | •    | •         | •    | •    | •    |
| functi    | on         | •    |      |      |      | •    | •    | •         | •    | •    | •    |
| ETHE      | RNET       |      |      |      |      |      |      | •         | •    |      |      |
| RS48      | 5          |      |      |      | •    | •    | •    | •         | •    | •    | •    |
| GSM       |            |      |      | •    | •    | •    | •    | •         | •    |      |      |
| J1939     |            |      |      | r    |      | •    | •    | •         | •    | •    | •    |
| USB       |            | •    |      | •    | •    | •    | •    | •         | •    | •    | •    |
| LINK      |            | •    | •    |      |      |      |      |           |      |      |      |
| Real-time |            |      |      |      |      |      |      |           |      |      |      |
| clock     |            | •    | •    | •    | •    | •    | •    | •         | •    | •    | •    |
| Event log |            | •    | •    | •    | •    | •    | •    | •         | •    | •    | •    |
| Micro     | SD card    |      |      |      |      |      |      | •         | •    |      |      |

#### 

(1) Two of the outputs are fixed: start output and fuel output.

(2)HGM96XX's analog sensors are composed by 3 fixed sensors (temperature, pressure,

liquid level) and 2 configurable sensors.

# **4SPECIFICATION**

| Items                                                                                               | Contents                                                                                                    |  |
|----------------------------------------------------------------------------------------------------|----------------------------------------------------------------------------------------------------|--|
| Operating Voltage                                                                                   | DC8.0V to DC35.0V, Continuous Power Supply.                                                                                               |  |
| Power Consumption                                                                                   | <4W (standby ≤2W)                                                                                                    |  |
| Alternator Input Range<br>3-Phase 4-Wire<br>3-Phase 3-Wire<br>Single-Phase 2-Wire<br>2-Phase 3-Wire | AC15V-AC 360V (ph-N)<br>AC30V - AC620V (ph-ph)<br>AC15V - AC360V (ph-N)<br>AC15V - AC360V (ph-N)                                          |  |
| Alternator Frequency                                                                                | 50 Hz /60Hz                                                                                                    |  |
| Speed sensor voltage                                                                                | 1.0V to 24.0V (RMS)                                                                                                    |  |
| Speed sensor Frequency                                                                              | <b>10,000 Hz</b> (max.)                                                                                                    |  |
| Start Relay Output                                                                                  | 16 A DC28V at supply output                                                                                                    |  |
| Fuel Relay Output                                                                                   | 16 A DC28V at supply output                                                                                                    |  |
| Programmable Relay Output (1)                                                                       | 7 A DC28V at supply output                                                                                                    |  |
| Programmable Relay Output (2)                                                                       | 7 A DC28V at supply output                                                                                                    |  |
| Programmable Relay Output (3)                                                                       | 7A DC28V at supply output                                                                                                    |  |
| Programmable Relay Output (4)                                                                       | 7A AC250V voltage free output                                                                                                    |  |
| Programmable Relay Output (5)                                                                       | 7 A AC250V voltage free output                                                                                                    |  |
| Programmable Relay Output (6)                                                                       | 7 A AC250V voltage free output                                                                                                    |  |
| Case Dimension                                                                                      | 266mm x182mm x45mm                                                                                                    |  |
| Panel Cutout                                                                                        | 214mm x160mm                                                                                                    |  |
| C.T. Secondary                                                                                      | 5A rated                                                                                                    |  |
| Working Conditions                                                                                  | Temperature: (-25~+70)°C; Humidity: (20~93)%RH                                                                                            |  |
| Storage Condition                                                                                   | Temperature: (-25~+70)°C                                                                                                    |  |
| Protection Level                                                                                    | IP55 Gasket                                                                                                    |  |
| Insulating Intensity                                                                                | Apply AC2.2kV voltage between high voltage terminal<br>and low voltage terminal;<br>The leakage current is not more than 3mA within 1min. |  |
| Net Weight                                                                                          | 0.95kg                                                                                                    |  |

## **5 OPERATION**

## **5.1INDICATOR LIGHT**

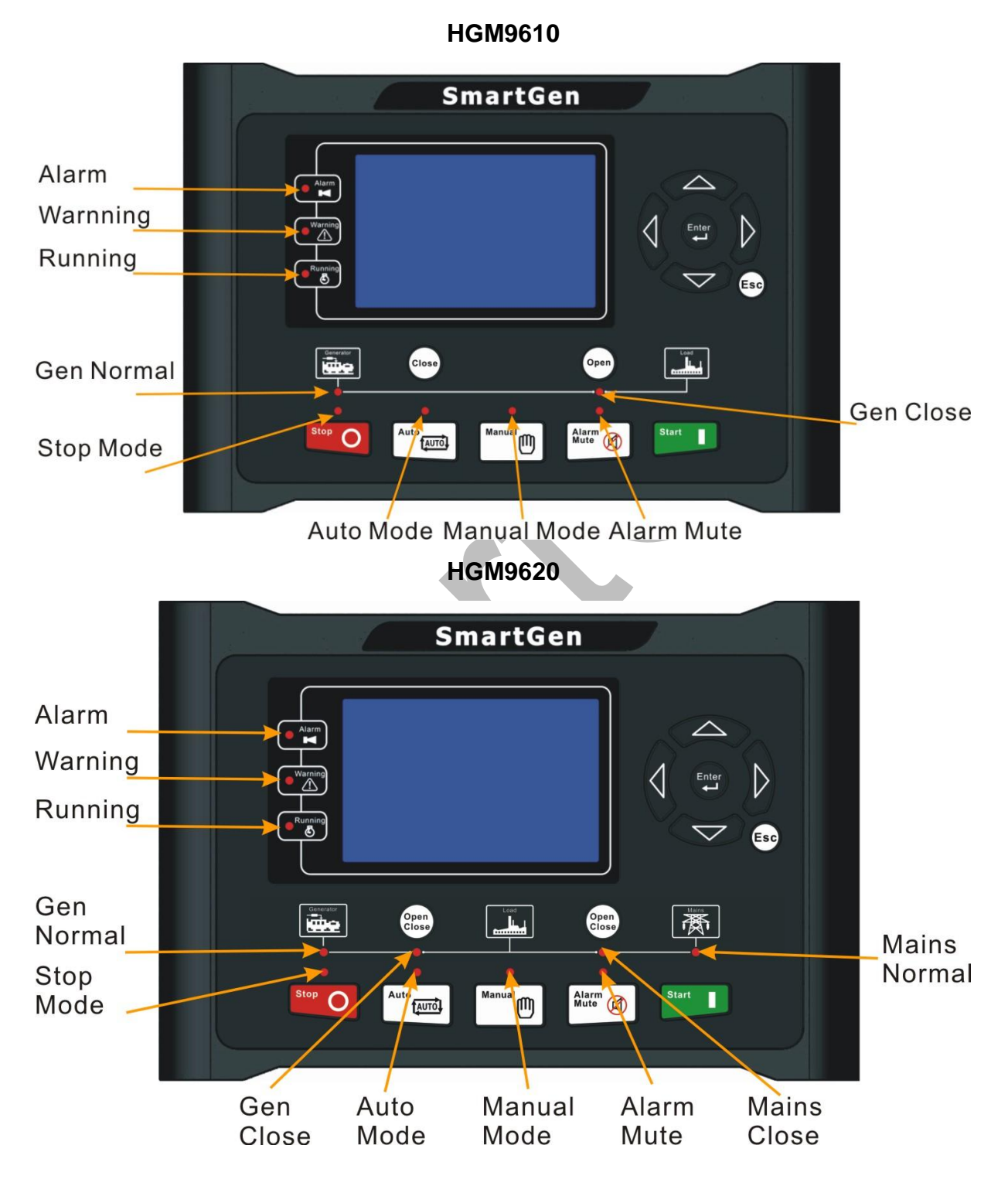

ANote: Selected light indicators description:

| Alarm Type          | Warning Indicator           | Alarm Indicator |
|---------------------|-----------------------------|-----------------|
| Warning             | Slow flashing Slow flashing |                 |
| Trip Alarm          | Slow flashing               | Slow flashing   |
| Shutdown Alarm      | Off                         | Fast flashing   |
| Trip and Stop Alarm | Off                         | Fast flashing   |

Warning indicator and Alarm indicator:

Running indicator: illuminated from crank disconnect to ETS while off during other periods. Genenerator normal light: It is light on when generator is normal; flashing when generator

state is abnormal; off when there is no generator power.

Mains normal light: It is light on when mains is normal; flashing when mains state is abnormal; off when there is no mains power.

## **5.2KEY FUNCTIONS**

| Stop O        | Stop                | Stop running generator in Auto/Manual mode;<br>Lamp test (press at least 3 seconds); Reset alarm<br>in stop mode; During stopping process, press this<br>button again to stop generator immediately. |
|---------------|---------------------|----------------------------------------------------------------------------------------------------|
| Start         | Start               | Start genset in Manual mode.                                                                                                    |
| Manual        | Manual Mode         | Press this key and controller enters in Manual mode.                                                                                                    |
|               | Auto Mode           | Press this key and controller enters in Auto mode.                                                                                                    |
| Alarm<br>Mute | Mute/Reset<br>Alarm | Alarming sound off; If there is trip alarm, pressing the button at least 3 seconds can reset this alarm.                                                                                             |
| Open<br>Close | Gen Close/Open      | Can control generator to switch on or off in manual mode. (HGM9610 without)                                                                                                    |
| Open<br>Close | Mains Close/Open    | Can control generator to switch on or off in manual mode. (HGM9610 without).                                                                                                    |
| Close         | Close               | Can close breaker in manual mode (HGM9620 without)                                                                                                    |
| Open          | Open                | Can open breaker in manual mode (HGM9620 without)                                                                                                    |
|               | Up/Increase         | 1) Screen scroll; 2) Up cursor and increase value in setting menu.                                                                                                    |
|               | Down/Decrease       | 1) Screen scroll; 2) Down cursor and decrease value in setting menu.                                                                                                    |
|               | Left                | 1) Screen scroll; 2) Left move cursor in setting menu.                                                                                                    |
|               | Right               | 1) Screen scroll; 2) Right move cursor in setting menu.                                                                                                    |
| Enter         | Set/Confirm         | <ol> <li>Select viewing area;</li> <li>Pressing and holding for more than 3 seconds<br/>enters parameter configuration menu;</li> <li>In settings menu confirms the set value.</li> </ol>            |
| Esc           | Exit                | <ol> <li>Returns to the previous screen;</li> <li>In settings menu returns to the upper level menu.</li> </ol>                                                                                       |

**NOTE**: In manual mode, pressing and simultaneously will force generator to crank. Successful start will not be judged according to crank disconnect conditions, operator will have to crank the starter motor manually; when operator decides that the engine has fired, he/she should release the button and start output will be deactivated, safety on delay will start.

**WARNING:** Default password is 00318, user can change it in case of others change the advanced parameters setting. Please clearly remember the password after changing.

If you forget it, please contact Smartgen services and send all information in the controller page of "**ABOUT**" to us.

#### 5.3LCD DISPLAY

#### 5.3.1 MAIN DISPLAY

Main screen show pages; use V to scroll the pages and V to scroll the screen.

★Main Screen, including as below,

Gen: voltage, frequency, current, active power, reactive power

Bus: voltage, frequency

Engine: speed

Some status

★ Status, including as below,

Status of genset, mains, and ATS

**A**NOTE: HGM9610 has no mains status screen.

★Engine, including as below,

Speed, temperature of engine, engine oil pressure, liquid (fuel) level, Configure Sensor 1, Configure Sensor 2, battery voltage, charger voltage, accumulated run time, accumulated start times.

**NOTE:** If connected with J1939 engine via CANBUS port, this page also includes: coolant pressure, coolant level, fuel temperature, fuel pressure, inlet temperature, exhaust temperature, turbo pressure, total fuel consumption and so on. (Different engine with different parameters)

★Gen, including as below,

Phase voltage, Line voltage, frequency, phase sequence

★Mains, including as below

Phase voltage, Line voltage, frequency, phase sequence

**ANOTE:** HGM9610 has no this page.

★Load, including as below,

Current, each phase and total active power (positive and negative), each phase and total reactive power (positive and negative), each phase and total apparent power, each phase and average power factor (positive and negative), accumulated energy (**kWh**, **kVarh**, **kVAh**) and earth current.

**Note:** When only mains switch on indicator lights, count active and inactive power, apparent power, power factor, but accumulate electric energy. Counting the generator active and reactive power, apparent power, power factor, and accumulate electric energy under other conditions.

HGM96XX Series Genset Controller

**ANOTE:** Power factor shows as following,

| COS < 0L | COS > 0L | Remark:                                                  |
|----------|----------|----------------------------------------------------------|
| COS < 0C | COS > 0C | P stands for active power<br>Q stands for inactive power |

| Power<br>factor | Conditions | Active<br>power | Inactive power | Remark                                       |
|-----------------|------------|-----------------|----------------|----------------------------------------------|
| COS>0L          | P>0,Q>0    | Input           | Input          | Load is inductive resistance.                |
| COS>0C          | P>0,Q<0    | Input           | Output         | Load is capacitance resistance.              |
| COS<0L          | P<0,Q>0    | Output          | Input          | Load equal to one under excitation generator |
| COS<0C          | P<0,Q<0    | Output          | Output         | Load equal to one over excitation generator. |

# ANote:

- 1. Input active power, generator or mains supply electricity to load.
- 2. Output active power, load supply electricity to generator or mains.
- 3. Input reactive power, generator or mains send reactive power to load.
- 4. Output reactive power, load send reactive power to generator or mains.

#### ★Alarm:

**NOTE:** For ECU alarms and shutdown alarms, if the alarm information is displayed, check engine according to it, otherwise, please check the manual of generator according to SPN alarm code.

#### Event log

Records all start/stop events (shutdown alarm, trip and shutdown alarm, manual /auto start or stop) and the real time when alarm occurs.

#### Others, including,

Time and Date, count down time for maintenance (if it is enable), input/output ports status, NET status and SD status.

About, including,

Issue time of software and hardware version

| Example,        |                   |                                                                  |  |  |  |
|-----------------|-------------------|------------------------------------------------------------------|--|--|--|
| Return          | >Start Delay      | Enter                                                            |  |  |  |
| Mains           | >Return Delay     | Form1: Use to scroll settings, To                                |  |  |  |
| Timers >        | >Preheat Delay    | ( ) FSC                                                          |  |  |  |
| Engine          | >Cranking Time    | enter settings (form2), 😅 to exit settings                       |  |  |  |
| Generator       | >Crank Rest Time  | menu.                                                            |  |  |  |
| Load            | >Safty On Time    |                                                                  |  |  |  |
| Switch          | >Start Idle Time  |                                                                  |  |  |  |
| Temp. Sensor    | >Warming Up Time  |                                                                  |  |  |  |
| OP Sensor       | >Cooling Time     |                                                                  |  |  |  |
| Level Sensor    | >Stop Idle Time   |                                                                  |  |  |  |
| Config Sensor 1 | >ETS Hold Time    |                                                                  |  |  |  |
| Config Sensor 2 | >Wait Stop Time   |                                                                  |  |  |  |
|                 |                   |                                                                  |  |  |  |
| Return          | > Start Delay     | Form 2:                                                          |  |  |  |
| Mains           | > Return Delay    | Enter                                                            |  |  |  |
| Timers >        | > Preheat Delay   | Use 🗢 🗢 to scroll settings, 🛡 to enter                           |  |  |  |
| Engine          | > Cranking Time   |                                                                  |  |  |  |
| Generator       | > Crank Rest Time | settings (form3), 😁 to return to previous                        |  |  |  |
| Load            | > Safety On Time  | menu. (form 1).                                                  |  |  |  |
| Switch          | > Start Idle Time |                                                                  |  |  |  |
| Temp. Sensor    | > Warming Up Time |                                                                  |  |  |  |
| OP Sensor       | > Cooling Time    |                                                                  |  |  |  |
| Level Sensor    | > Stop Idle Time  |                                                                  |  |  |  |
| Config Sensor 1 | > ETS Hold Time   |                                                                  |  |  |  |
| Config Sensor 2 | >Wait Stop Time   |                                                                  |  |  |  |
|                 |                   |                                                                  |  |  |  |
| Return          | >Start Delay      | Form 3:                                                          |  |  |  |
| Mains           | > Return Delay    |                                                                  |  |  |  |
| Timers >        | > Preheat Delay   | Use < 🗢 to scroll settings, 🖽 to enter                           |  |  |  |
| Engine          | > Cranking Time   | $\sim$                                                           |  |  |  |
| Generator       | > Crank Rest Time | settings (form4), $\stackrel{Esc}{\smile}$ to return to previous |  |  |  |
| Load            | > Safety On Time  | menu. (form 1).                                                  |  |  |  |
| Switch          | > Start Idle Time |                                                                  |  |  |  |
| Temp. Sensor    | > Warming Up Time |                                                                  |  |  |  |
| OP Sensor       | > Cooling Time    |                                                                  |  |  |  |
| Level Sensor    | > Stop Idle Time  |                                                                  |  |  |  |
| Config Sensor 1 | > ETS Hold Time   |                                                                  |  |  |  |
| Config Sensor 2 | >Wait Stop Time   |                                                                  |  |  |  |

| > Start Delay     |                                                                  | Form 4:                                                   |  |  |  |
|-------------------|------------------------------------------------------------------|-----------------------------------------------------------|--|--|--|
| > Return Delay    | 00008                                                            | Drago Entr to optor pattings (form E) (Esc) to            |  |  |  |
| > Preheat Delay   |                                                                  | Fress $\bullet$ to enter settings (form 5), $\bigcirc$ to |  |  |  |
| > Cranking Time   |                                                                  | return to previous menu. (form 6).                        |  |  |  |
| >Crank Rest Time  |                                                                  |                                                           |  |  |  |
| > Safty On Time   |                                                                  |                                                           |  |  |  |
| > Start Idle Time |                                                                  |                                                           |  |  |  |
| > Warming Up Time |                                                                  |                                                           |  |  |  |
| > Cooling Time    |                                                                  |                                                           |  |  |  |
| > Stop Idle Time  |                                                                  |                                                           |  |  |  |
| > ETS Hold Time   |                                                                  |                                                           |  |  |  |
| >Wait Stop Time   |                                                                  |                                                           |  |  |  |
|                   |                                                                  |                                                           |  |  |  |
| > Start Delay     |                                                                  | Form5:                                                    |  |  |  |
| > Return Delay    | 00008                                                            |                                                           |  |  |  |
| >Preheat Delay    |                                                                  | riess • • to change cursor position,                      |  |  |  |
| > Cranking Time   |                                                                  | Are used for changing cursor                              |  |  |  |
| > Crank Rest Time |                                                                  | Value Ener Confirm setting (form 4) (Esc) avit            |  |  |  |
| > Safty On Time   |                                                                  |                                                           |  |  |  |
| > Start Idle Time |                                                                  | setting (form 4).                                         |  |  |  |
| > Warming Up Time |                                                                  |                                                           |  |  |  |
| > Cooling Time    |                                                                  | -                                                         |  |  |  |
| > Stop Idle Time  |                                                                  |                                                           |  |  |  |
| > ETS Hold Time   |                                                                  |                                                           |  |  |  |
| >Wait Stop Time   |                                                                  | ~                                                         |  |  |  |
|                   |                                                                  |                                                           |  |  |  |
| > Start Delay     |                                                                  | Form 6:                                                   |  |  |  |
| > Return Delay    | 00008                                                            | Are used for changing the setting                         |  |  |  |
| > Preheat Delay   |                                                                  | contents Confirm setting (form 1) (Esc)to                 |  |  |  |
| > Cranking Time   |                                                                  |                                                           |  |  |  |
| > Crank Rest Time |                                                                  | return to previous menu. (form 1).                        |  |  |  |
| > Safty On Time   |                                                                  |                                                           |  |  |  |
| > Start Idle Time |                                                                  |                                                           |  |  |  |
| > Warming Up Time |                                                                  |                                                           |  |  |  |
| > Cooling Time    |                                                                  |                                                           |  |  |  |
| > Stop Idle Time  |                                                                  |                                                           |  |  |  |
| > ETS Hold Time   |                                                                  |                                                           |  |  |  |
| >vvait For Stop   |                                                                  |                                                           |  |  |  |
|                   | <b>ANOTE:</b> Pressing can exit setting directly during setting. |                                                           |  |  |  |

HGM96XX Series Genset Controller

#### 5.5MANUAL START/STOP OPERATION

- 1. MANUAL START: Press, controller enters into Manual mode and its indicator lights. Press to start generator, can automatically detect crank disconnected, and generator accelerates to high-speed running automatically. With high temperature, low oil pressure and abnormal voltage during generator running, controller can protect genset to stop quickly (please refer to No.4~9 of Auto start operation for detail procedures).
- 2. MANUAL STOP: Press can stop the running generators. (please refer to No.3~8 of Auto stop operation for detail procedures).

**A**NOTE: In "manual mode", the procedures of ATS please refer to ATS procedure of generator in this manual.

## **7 WIRINGS CONNECTION**

**HGM96XX** series controller's rear as following:

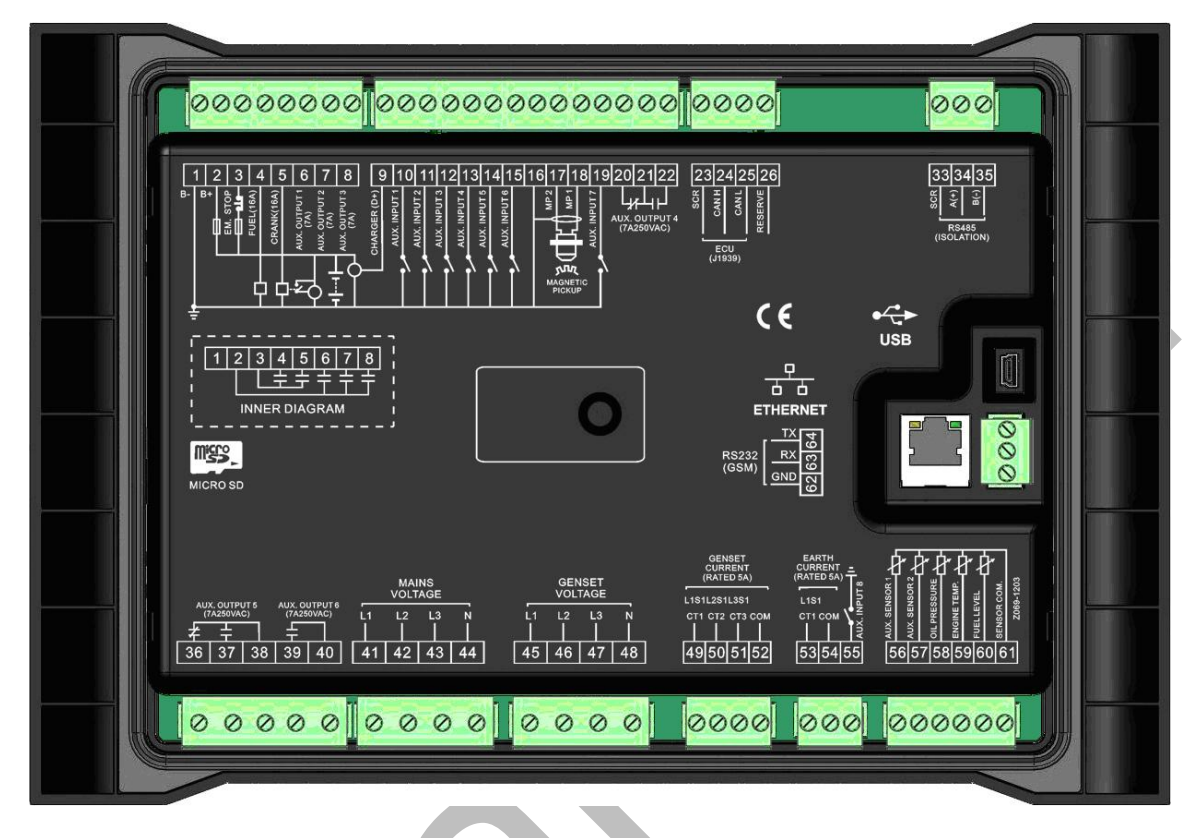

#### Description of terminal connection:

| No. | Function           | Cable<br>Size      | Remarks                                         |  |  |
|-----|--------------------|--------------------|-------------------------------------------------|--|--|
| 1   | B-                 | 2.5mm <sup>2</sup> | Connected with negative of starter battery      |  |  |
|     |                    |                    | Connected with positive of starter battery. If  |  |  |
| 2   | B+                 | 2.5mm <sup>2</sup> | wire length is over 30m, better to double wires |  |  |
|     |                    |                    | in parallel. Max. 20A fuse is recommended.      |  |  |
| 3   | Emergency stop     | 2.5mm <sup>2</sup> | Connected with B+ via emergency stop button     |  |  |
| 4   | Fuel relay output  | 1.5mm <sup>2</sup> | B+ is supplied by 3 terminal, rated 16A         |  |  |
| 5   | Start relay output | 1.5mm <sup>2</sup> | B+ is supplied by 3 Connected to                |  |  |
|     |                    |                    | terminal, rated 16A starter coil                |  |  |
| 6   | Aux Output 1       | 1.5mm <sup>2</sup> | B+ is supplied by 2                             |  |  |
|     |                    |                    | terminal, rated 7A                              |  |  |
| 7   | Aux Output 2       | 1.5mm <sup>2</sup> | B+ is supplied by 2 Details see form            |  |  |
| 1   | Aux. Output 2      | 1.5000             | terminal, rated 7A 2                            |  |  |
| 8   | Aux. Output 3      | 1.5mm <sup>2</sup> | B+ is supplied by 2                             |  |  |
| Ŭ   |                    |                    | terminal, rated 7A                              |  |  |

2014-08-27

# **12TYPICAL APPLICATION**

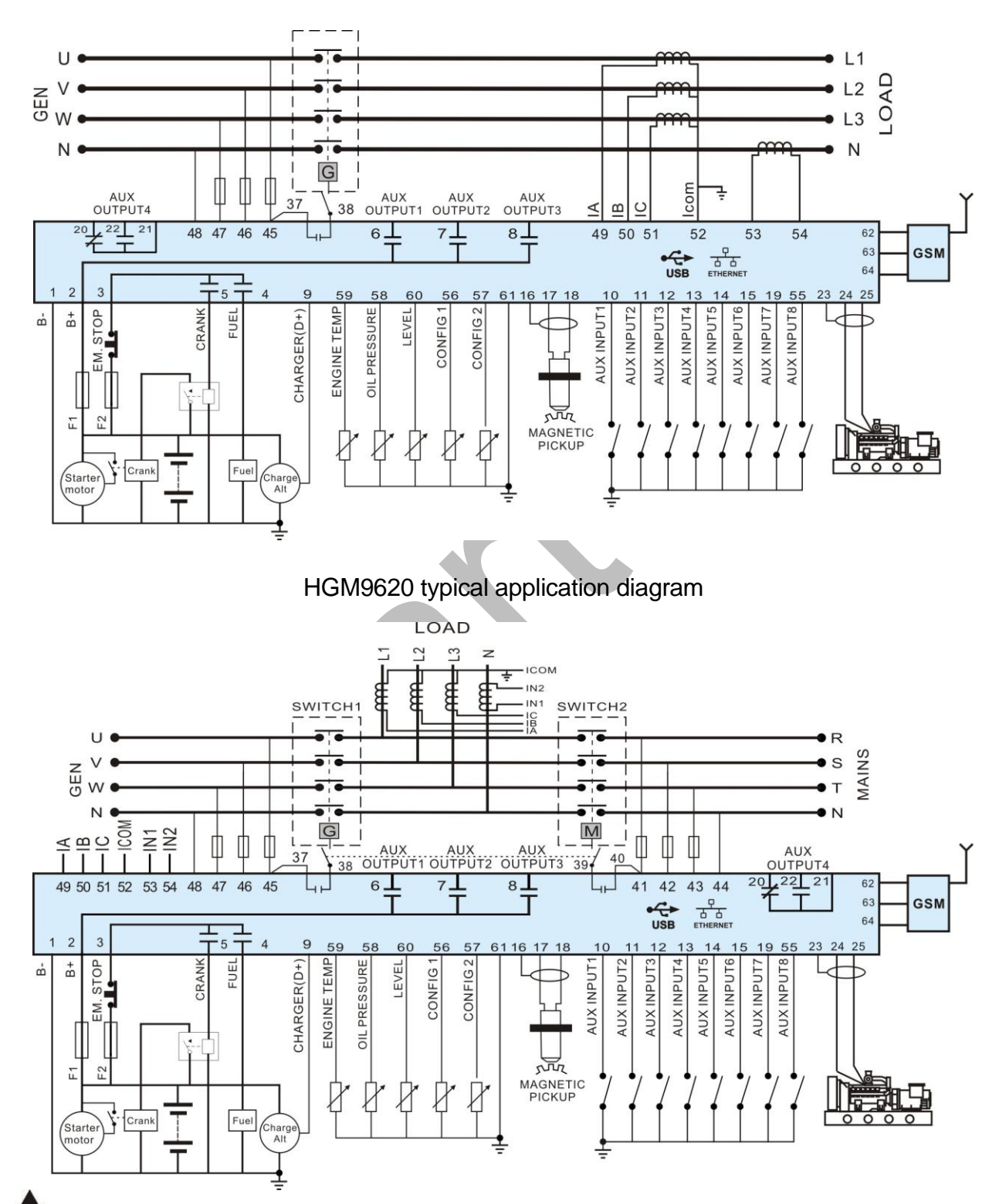

HGM9610 typical application diagram

**A**Note: Fuse F1: min. 2A; max. 20A. Fuse F2: max. 32A. Users should select suitable fuse depend on practical application.

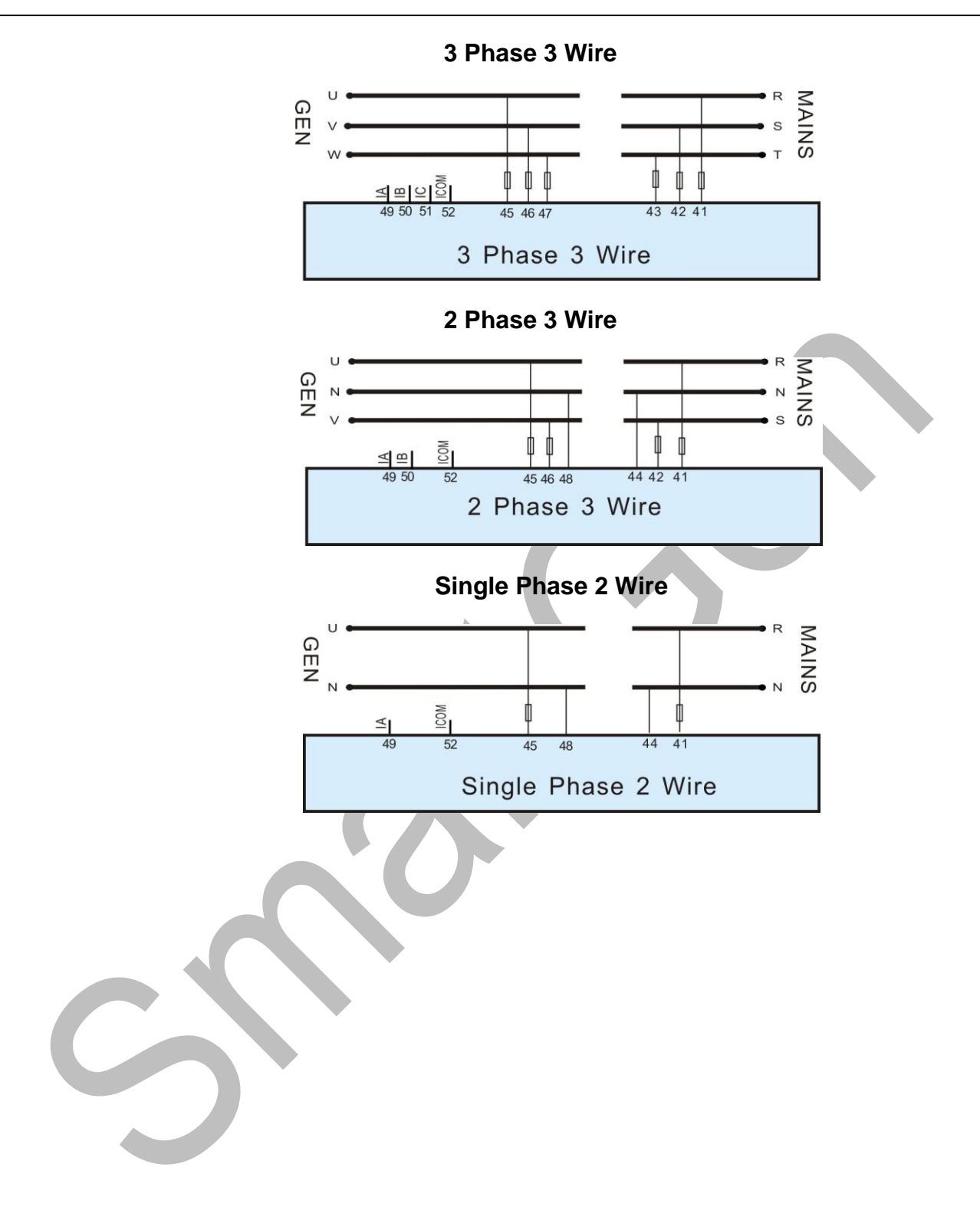

## **13INSTALLATION**

Controller is panel built-in design; it is fixed by clips when installed. The controller's overall dimensions and cutout dimensions for panel, please refers to as following,

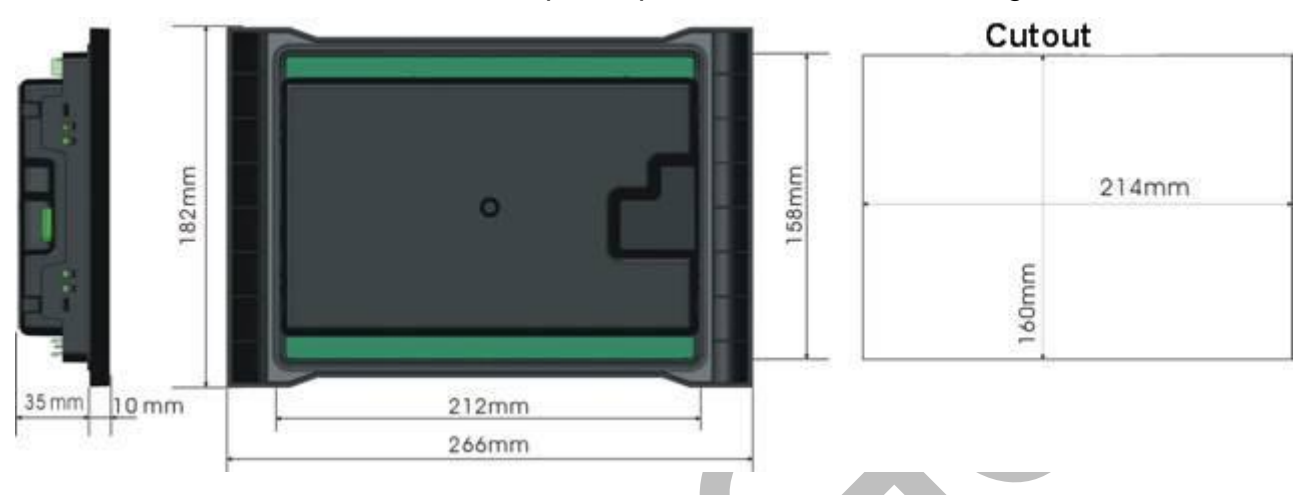

#### 1) Battery Voltage Input

**NOTE:** HGM96XX series controller can suit for widely range of battery voltage DC(8~35)V. Negative of battery must be connected with the engine shell. The diameter of wire which from power supply to battery must be over 2.5mm<sup>2</sup>. If floating charge configured, please firstly connect output wires of charger to battery's positive and negative directly, then, connect wires from battery's positive and negative to controller's positive and negative input ports in order to prevent charge disturbing the controller's normal working.

#### 2) Speed Sensor Input

**CNOTE:** Speed sensor is the magnetic equipment which be installed in starter and for detecting flywheel teeth. Its connection wires to controller should apply for 2 cores shielding line. The shielding layer should connect to No. 16 terminal in controller while another side is hanging in air. The else two signal wires are connected to No.17 and No.18 terminals in controller. The output voltage of speed sensor should be within AC(1~24)V (effective value) during the full speed. AC12V is recommended (in rated speed). When install the speed sensor, let the sensor is spun to contacting flywheel first, then, port out 1/3 lap, and lock the nuts of sensor at last.

#### 3) Output And Expand Relays

**ACAUTION:** All outputs of controller are relay contact output type. If need to expand the relays, please add freewheel diode to both ends of expand relay's coils (when coils of relay has DC current) or, increase resistance-capacitance return circuit (when coils of relay has AC

2014-08-27

#### 14.2GSM SHORT MESSAGE REMOTE CONTROL

Users send order message to GSM module, then controller will make actions according to this SMS order and pass back corresponding operations information. Controllers only execute the orders by pre-set. Detail orders as following:

| No. | SMS Orders            | Pass back Information                                           | Description                      |                  |  |
|-----|-----------------------|-----------------------------------------------------------------|----------------------------------|------------------|--|
|     |                       | GENSET ALARM                                                    | When genset is<br>stopping alarm |                  |  |
|     |                       | SYSTEM IN STOP MODE                                             | At rest status in                |                  |  |
|     |                       | GENSET AT REST                                                  | stop mode                        |                  |  |
|     |                       | SYSTEM IN MANUAL<br>MODE<br>GENSET AT REST                      | At rest status in manual mode    |                  |  |
| 1   | SMS                   | SYSTEM IN AUTO MODE                                             | At rest status in                | status of genset |  |
|     | GENSET                | GENSET AT REST                                                  | Auto mode                        | Status of genset |  |
|     |                       | SYSTEM IN STOP MODE                                             | Running status in                |                  |  |
|     |                       | SYSTEM IN MANUAL<br>MODE<br>GENSET IS RUNNING                   | Running status in manual mode    |                  |  |
|     |                       | SYSTEM IN AUTO MODE                                             | Running status in                |                  |  |
|     |                       | GENSET AT RUNNING                                               | stop mode                        |                  |  |
|     |                       |                                                                 | Generator is                     |                  |  |
|     | SMS<br>START          | GENSET ALARM                                                    | shutdown alarm                   | Start genset     |  |
|     |                       |                                                                 | or trip alarm                    |                  |  |
| 2   |                       | STOP MODE NOT START                                             | stop mode                        |                  |  |
|     |                       | SMS START OK                                                    | Start in manual mode             |                  |  |
|     |                       | AUTO MODE NOT START                                             | Cannot start in                  |                  |  |
|     |                       |                                                                 | auto mode                        |                  |  |
| 3   | SMS STOP<br>MODE      | SMS STOP OK                                                     | Set as stop mode                 |                  |  |
| 4   | SMS<br>MANUAL<br>MODE | SMS MANUAL MODE OK                                              | Set as manual mode               | 9                |  |
| 5   | SMS AUTO<br>MODE      | SMS AUTO MODE OK                                                | Set as auto mode                 |                  |  |
| 6   | SMS<br>DETAIL         | Pass back information can<br>be set via controller<br>software. | Gets details informa             | tion of genset.  |  |

**ANOTE:** When sending orders, users need to follow SMS orders in above form and all the

HGM96XX Series Genset Controller

## 14.3 CONTROLLER CONNECT TO GSM MODULE

The diagram below illustrates the application of Smartgen GSM-3 module (international version).

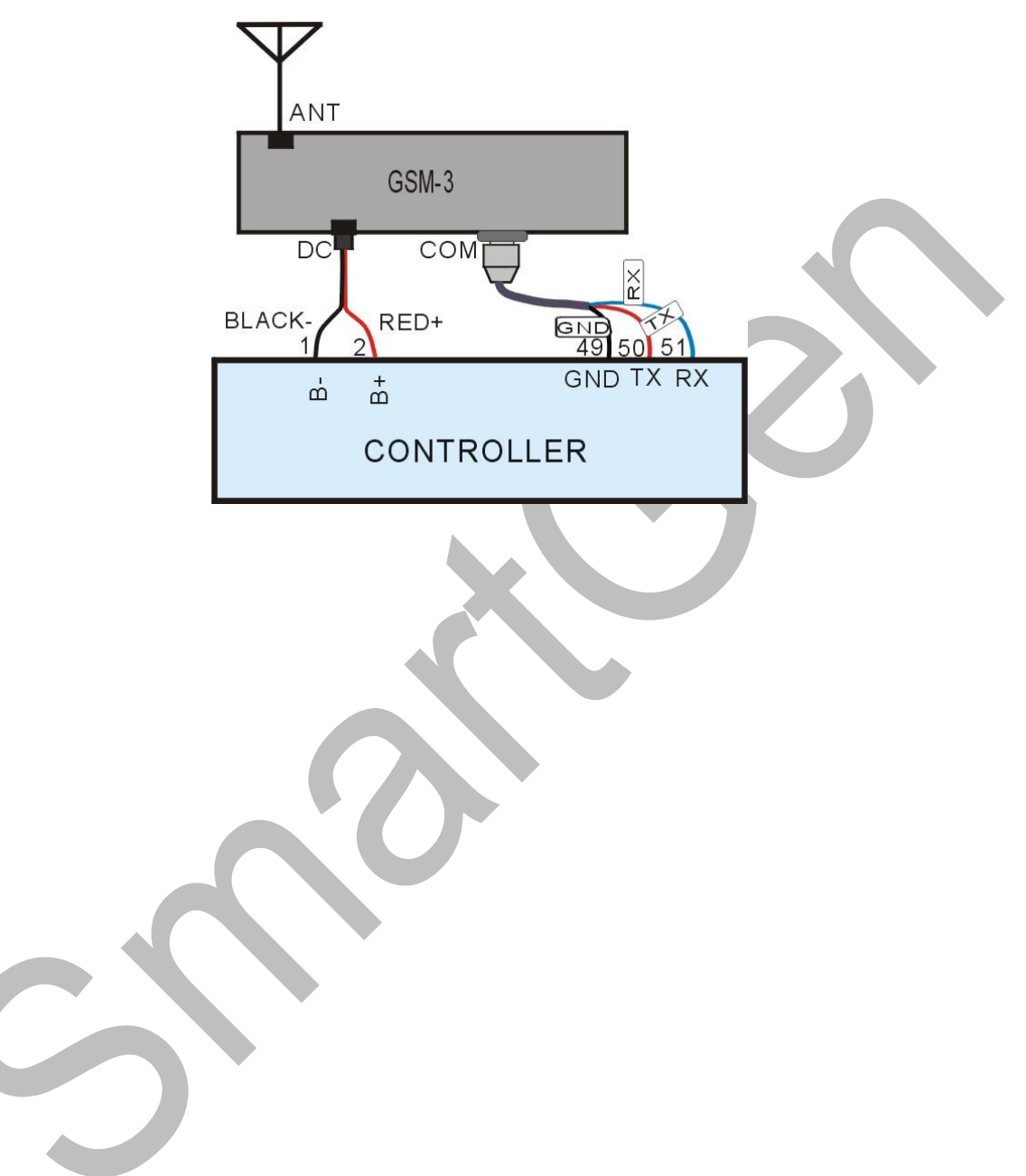

# **15CONNECTIONS OF CONTROLLER WITH J1939 ENGINE**

#### 15.1 CUMMINS ISB/ISBE

| Terminals of controller | Connector B               | Remark                              |
|-------------------------|---------------------------|-------------------------------------|
| Fuel relay output       | 39                        |                                     |
| Start relay output      | -                         | Connect with starter coil directly. |
|                         | Expand 30A relay, battery | ECU power                           |
| Auxiliary output 1      | voltage of 01,07,12,13 is | Set Auxiliary output 1 as "ECU      |
|                         | supplied by relay.        | power".                             |

| Terminals of controller | 9 pins connector  | Remark                         |
|-------------------------|-------------------|--------------------------------|
|                         |                   | CAN communication shielding    |
| CAN GND                 | SAE J1939 shield  | line(connect with ECU terminal |
|                         |                   | only).                         |
|                         |                   | Impedance 120Ω connecting line |
|                         | SAE J 1939 Signal | is recommended.                |
|                         |                   | Impedance 120Ω connecting line |
|                         | SAE J 1939 Ieluin | is recommended.                |

Engine type: Cummins ISB

#### 15.2CUMMINS QSL9

Suitable for CM850 engine control mode

| -                       |                   |                                   |
|-------------------------|-------------------|-----------------------------------|
| Terminals of controller | 50 pins connector | Remark                            |
| Fuel relay output       | 39                |                                   |
| Start relay output      | -                 | Connect to starter coil directly. |

| Terminals of controller | 9 pins connector    | Remark                         |
|-------------------------|---------------------|--------------------------------|
| - · · · - · · -         |                     | CAN communication shielding    |
| CAN GND                 | SAE J1939 shield-E  | line(connect with ECU terminal |
|                         |                     | only).                         |
|                         | SAE 11020 signal C  | Using impedance 120Ω           |
|                         | SAE J 1939 Signal-C | connecting line.               |
|                         | SAE 11020 roturn D  | Using impedance 120Ω           |
| CAN(L)                  | SAE J 1939 IElum-D  | connecting line.               |

Engine type: Cummins-CM850

## 15.3CUMMINS QSM11(IMPORT)

It is suitable for CM570 engine control module. Engine type is QSM11 G1, QSM11 G2.

| Terminals of controller | C1 connector | Remark                                                                               |
|-------------------------|--------------|--------------------------------------------------------------------------------------|
| Fuel relay output       | 5&8          | Outside expand relay, when fuel output, making port 5 and port 8 of C1 be connected. |
| Start relay output      | -            | Connect to starter coil directly.                                                    |

| Terminals of controller | 3 pins data link connector | Remark                         |
|-------------------------|----------------------------|--------------------------------|
|                         |                            | CAN communication shielding    |
| CAN GND                 | С                          | line(connect with ECU terminal |
|                         |                            | only).                         |
|                         | ٥                          | Using impedance 120Ω           |
|                         | A                          | connecting line.               |
|                         | В                          | Using impedance 120Ω           |
|                         | В                          | connecting line.               |

Engine type: Cummins ISB

#### 15.4CUMMINS QSX15-CM570

It is suitable for CM570 engine control module. Engine type is QSX15.

| Terminals of controller | 50 pins connector | Remark                            |
|-------------------------|-------------------|-----------------------------------|
| Fuel relay output       | 38                | Oil spout switch                  |
| Start relay output      | -                 | Connect to starter coil directly. |

| Terminals of controller | 9 pins connector   | Remark                         |
|-------------------------|--------------------|--------------------------------|
|                         |                    | CAN communication shielding    |
| CAN GND                 | SAE J1939 shield-E | line(connect with ECU terminal |
|                         |                    | Offiy).                        |
|                         | SAE 11939 signal-C | Using impedance 120Ω           |
|                         | SAE 51959 Signal-C | connecting line.               |
|                         | SAE 11030 roturn-D | Using impedance 120Ω           |
|                         |                    | connecting line.               |

Engine type: Cummins QSX15-CM570

#### 15.5CUMMINS GCS-MODBUS

It is suitable for GCS engine control module. Use RS485-MODBUS to read information of engine. Engine types are QSX15, QST30, QSK23 / 45/60/78 and so on.

| Terminals of controller | D-SUB connector 06 | Remark                                                           |
|-------------------------|--------------------|------------------------------------------------------------------|
| Fuel relay output       | 5&8                | Outside expand relay, when fuel output, making port 05 and 08 of |
|                         |                    | the connector 06 be connected.                                   |
| Start relay output      | -                  | Connect to starter coil directly.                                |
|                         |                    |                                                                  |

| Terminals of controller | D-SUB connector 06 | Remark                         |
|-------------------------|--------------------|--------------------------------|
|                         |                    | CAN communication shielding    |
| RS485 GND               | 20                 | line(connect with ECU terminal |
|                         |                    | only).                         |
|                         | 21                 | Using impedance 120Ω           |
| K3400+                  | 21                 | connecting line.               |
|                         | 10                 | Using impedance 120Ω           |
| K3400-                  | 10                 | connecting line.               |

Engine type: Cummins QSK-MODBUS, Cummins QST-MODBUS, Cummins QSX-MODBUS

### 15.6CUMMINS QSM11

| Terminals of controller | OEM connector of engine | Remark                              |  |  |  |
|-------------------------|-------------------------|-------------------------------------|--|--|--|
| Fuel relay output       | 38                      |                                     |  |  |  |
| Start relay output      | -                       | Connect with starter coil directly  |  |  |  |
|                         |                         | CAN communication shielding         |  |  |  |
| CAN GND                 | -                       | line(connect with controller's this |  |  |  |
|                         |                         | terminal only).                     |  |  |  |
|                         | 46                      | Using impedance 120Ω                |  |  |  |
| CAN(H)                  | 40                      | connecting line.                    |  |  |  |
|                         | 27                      | Using impedance 120Ω                |  |  |  |
|                         | 37                      | connecting line.                    |  |  |  |

#### Engine type: common J1939

HGM96XX Series Genset Controller

#### 15.7 CUMMINS QSZ13

| Terminals of controller | OEM connector of engine | Remark                                                                                                    |
|-------------------------|-------------------------|----------------------------------------------------------------------------------------------------|
| Fuel relay output       | 45                      |                                                                                                    |
| Start relay output      | -                       | Connect to starter coil directly                                                                                                    |
| Auxiliary output 1      | 16&41                   | Setting to idle speed control,<br>normally open output. Making 16<br>connect to 41 during high-speed                                                                                |
|                         |                         | running of controller via external expansion relay.                                                                                                    |
| Auxiliary output 2      | 19&41                   | Setting to pulse raise speed<br>control, normally open output.<br>Making 19 connect with 41 for<br>0.1s during high-speed warming<br>of controller via external<br>expansion relay. |
| CAN GND                 | -                       | CAN communication shielding line(connect with controller's this terminal only).                                                                                                    |
| CAN(H)                  | 1                       | Using impedance 120Ω connecting line.                                                                                                    |
| CAN(L)                  | 21                      | Using impedance 120Ω connecting line.                                                                                                    |

Engine type: Common J1939

#### **16.2WEB SERVER MODE**

If the controller acts as a web server, it can be controlled via web browser using PC.

The procedure is the following:

- Set IP adress and sub network of the controller. The IP address must in the same network segment as the IP address of monitoring equipment (such as PC), e.g.: if monitoring equipment IP address is 192.168.0.16, controller IP can be 192.168.0.18, sub network mask 255.255.255.0
- 2. Connect the controller. It can be connected to the monitoring equipment directly using network cable or via switchboard.
- In order to monitor the controller, input its IP address in web browser address bar. E.g.: http://192.168.0.18

**A**NOTE: in this connection mode, controller parameters cannot be altered.

Browser screen capture:

|                      | Vindows Internet Explorer |            |                    |            |                     |        |                |              |
|----------------------|---------------------------|------------|--------------------|------------|---------------------|--------|----------------|--------------|
| 🚱 🗢 🖉 http://192     | 2. 168. 0. 18/            |            |                    |            |                     | 🖌 +9 🗶 | 百度             | 2            |
| 文件(E) 编辑(E) 查看(Y)    | ) 收藏夹(4) 工具(1) 帮助(3) 📢    | ■转换 → 🔝 选择 |                    |            |                     |        |                |              |
| 🙀 🏟 🌈 Smartgenllonit | or                        |            |                    |            |                     | 6 · 6  | - 🖶 • 🔂 页面 (2) | • () 工具 () • |
|                      |                           |            |                    |            |                     |        |                |              |
|                      | SmartGe                   | n          |                    |            |                     | 中文     |                |              |
|                      | omartoci                  |            |                    |            |                     |        |                |              |
|                      |                           |            |                    |            |                     |        |                |              |
|                      | Engine                    |            | Load               |            | Alarm               |        |                |              |
|                      | Speed                     | 0 r/min    | Current            |            | Battery Low Voltage |        |                |              |
|                      | Temperature               | 20 °C      | L1                 | 0.0 A      |                     |        |                |              |
|                      |                           | 68 °F      | L2                 | 0.0 A      |                     |        |                |              |
|                      | Oil Pressure              | 1000 kPa   | L3                 | 0.0 A      |                     |        |                |              |
|                      |                           | 10.0 bar   | Active Power       | 0.0k W     |                     |        |                |              |
|                      |                           | 145 psi    | Reactive Power     | 0.0k Var   |                     |        |                |              |
|                      | Fuel Level                | 100 %      | Apparent Power     | 0.0k VA    |                     |        |                |              |
|                      | Battery Voltage           | 0.0 V      | Power Factor       | 1.00       |                     |        |                |              |
|                      | Charge Alt Voltage        | 0.0 V      | Accumulated Energy | 8.1k Wh    | Status              |        |                |              |
|                      | Accumulated Run           |            |                    | -7.7k Varh | Stop Mode           |        |                |              |
|                      | Time                      | 0 hours    |                    | 21.7k VAh  | At Rest             |        |                |              |
|                      | Starts                    | 33 num     |                    |            |                     |        |                |              |
|                      | Gen                       |            | Mains              |            |                     |        |                |              |
|                      | Voltage(L-N)              |            | Voltage(L-N)       |            |                     |        |                |              |
|                      | L1-N                      | 0 V        | L1-N               | 0 V        | Operate             |        |                |              |
|                      | L2-N                      | 0 V        | L2-N               | 0 V        | Chan                |        |                |              |
|                      | L3-N                      | 0 V        | L3-N               | 0 V        | Stop                |        |                |              |
|                      | Voltage(L-L)              |            | Voltage(L-L)       |            | Manual Start        |        |                |              |
|                      | L1-L2                     | 0 V        | L1-L2              | 0 V        |                     |        |                |              |
|                      | L2-L3                     | 0 V        | L2-L3              | <u>0</u> V | Auto                |        |                |              |
|                      | L3-L1                     | 0 V        | L3-L1              | 0 V        |                     |        |                |              |
|                      |                           |            |                    | 0 00 11-   |                     |        |                |              |

## **16.3CONTROLLER AND NETWORK CABLE CONNECTION**

1. Controller network port description

| No. | Name | Description     |
|-----|------|-----------------|
| 1   | TX+  | Tranceive Data+ |
| 2   | TX-  | Tranceive Data- |
| 3   | RX+  | Receive Data+   |
| 4   | NC   | Not connected   |
| 5   | NC   | Not connected   |
| 6   | RX-  | Receive Data-   |
| 7   | NC   | Not connected   |
| 8   | NC   | Not connected   |

2. Controller and PC are connected directly using a network cable:

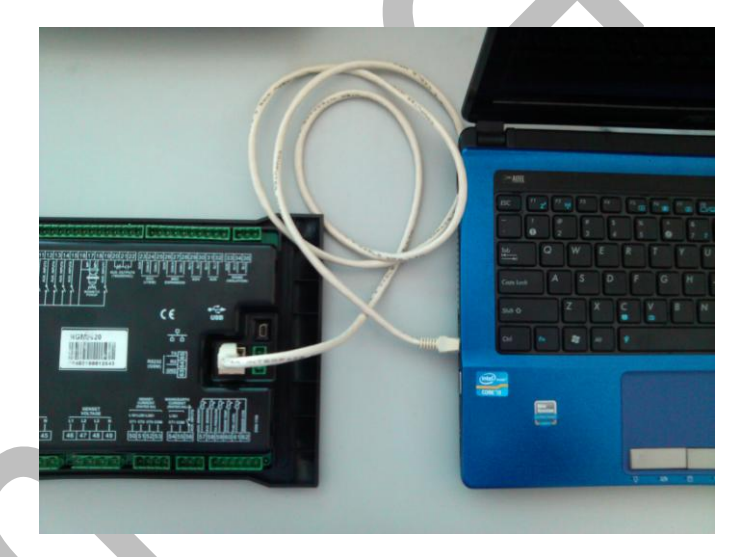

For this connection crossover cable must be used.

Crossover cable: EIA/TIA 568A standard on one end and EIA/TIA 568B on the other end.

**A**NOTE: If PC network port has Auto MDI/MDIX function, parallel cable can also be used.

3. Controller and PC connection via switchboard (or router).

Parallel lines must be used.

Parallel cable: EIA/TIA 568A standard on both ends or EIA/TIA 568B standard on both ends.

**A**NOTE: If switchboard (or router) network port has Auto MDI/MDIX function function, crossover cable can also be used.

## 17 MICRO SD

HGM96XX series controller has Micro SD card support, the controller can regularly save gen-set operational data (engine speed, temperature, oil pressure, generator voltage, generator frequency, load current, load power, alarm information etc.) to Micro SD card. For user convenience, every day the controller creates a date named file (e.g. 20120605.dat), where it records operating data of that day; every month it creates a year and month named folder (e.g. 201206) where all files of the month are saved. Data can be then alalysed with the help of SD Tool software provided by Smartgen. MOTE: At present the controllers support ≤8GB Micro SD card.

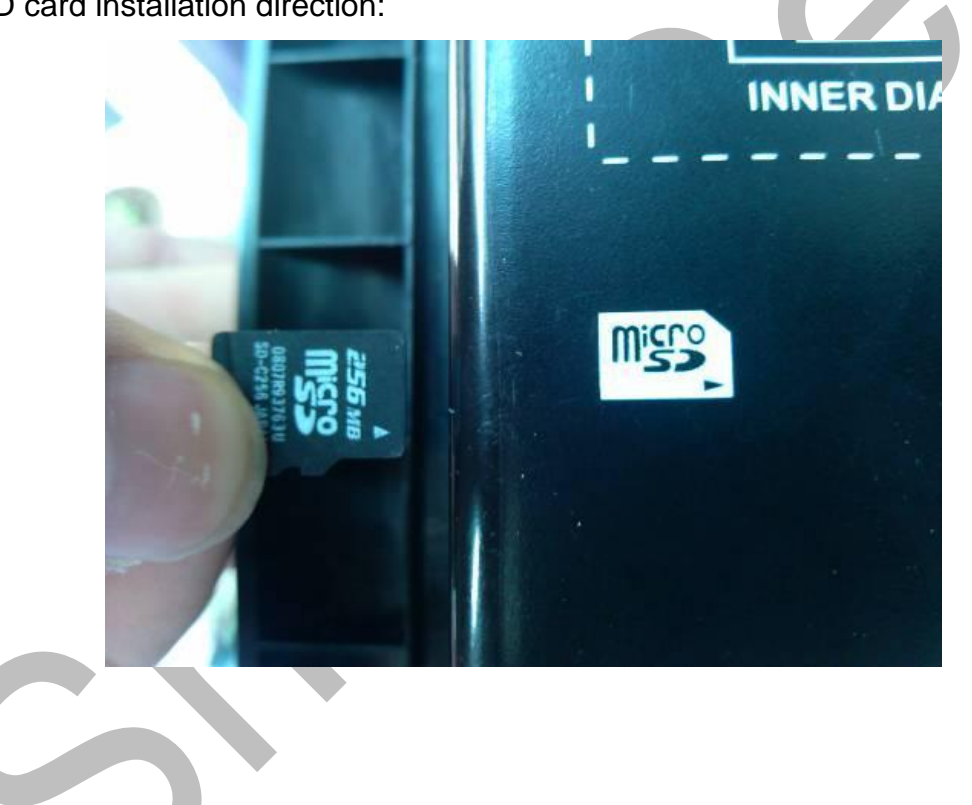

## 18 USB

Users can set the controller's parameters and monitor the controller's status via the test software which provided by Smatgen company. The connection way between PC and controller as following:

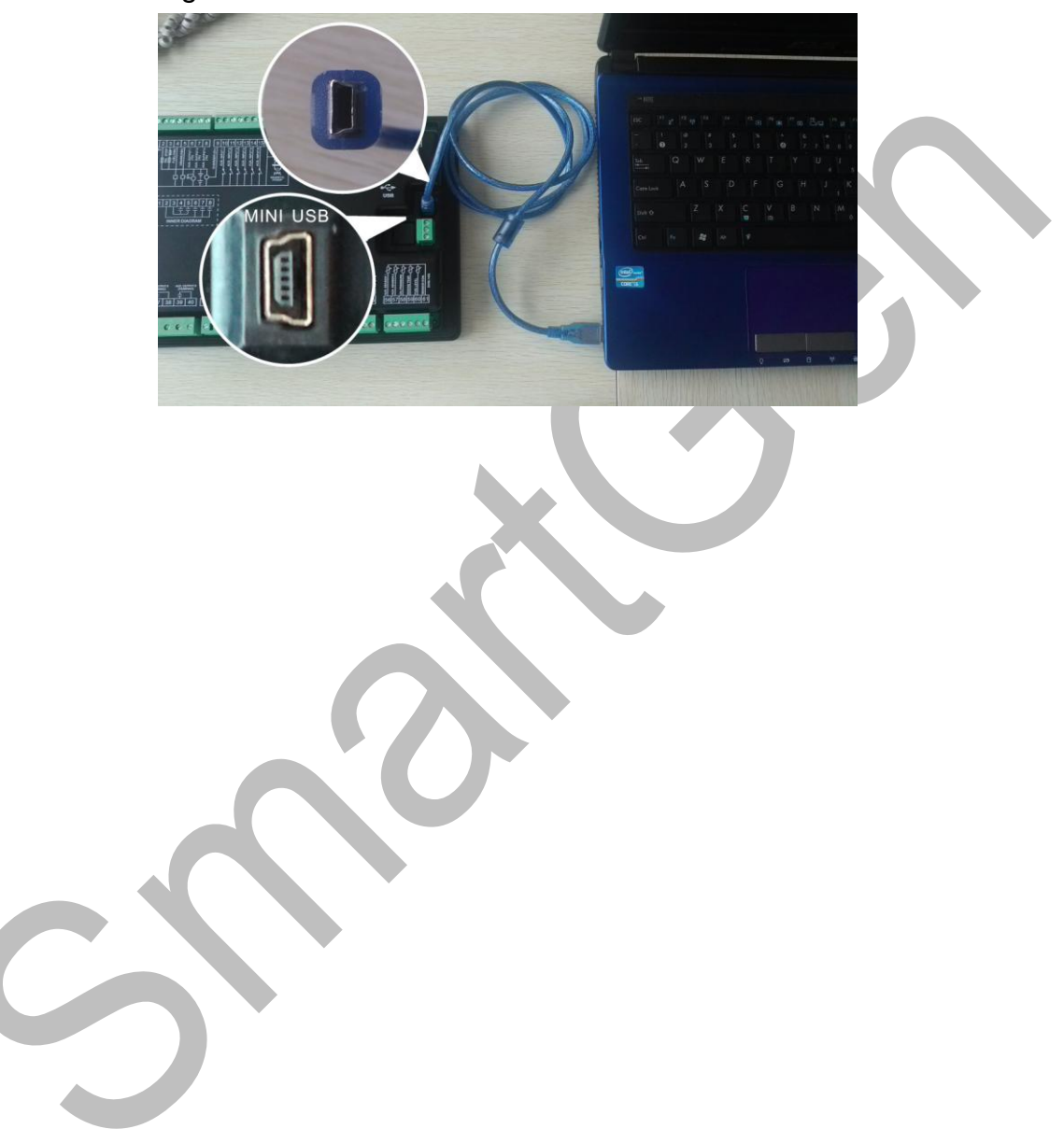

# **19FAULT FINDING**

| Symptoms                                         | Possible Solutions                                                                                                    |
|--------------------------------------------------|----------------------------------------------------------------------------------------------------|
| Controller no response with power.               | Check starting batteries;<br>Check controller connection wirings;<br>Check DC fuse.                                                                                                    |
| Genset shutdown                                  | Check the water/cylinder temperature is too high or not;<br>Check the genset AC voltage;<br>Check DC fuse.                                                                                                    |
| Controller emergency stop                        | Check emergence stop button is correct or not;<br>Check whether the starting battery positive be<br>connected with the emergency stop input;<br>Check whether the circuit is open.                                                              |
| Low oil pressure alarm after<br>crank disconnect | Check the oil pressure sensor and its connections.                                                                                                    |
| High water temp. alarm after<br>crank disconnect | Check the temperature sensor and its connections.                                                                                                    |
| Shutdown Alarm in running                        | Check related switch and its connections according to the information on LCD;<br>Check programmable inputs.                                                                                                    |
| Crank not disconnect                             | Check fuel oil circuit and its connections;<br>Check starting batteries;<br>Check speed sensor and its connections;<br>Refer to engine manual.                                                                                                  |
| Starter no response                              | Check starter connections;<br>Check starting batteries.                                                                                                    |
| Genset running while ATS not transfer            | Check ATS;<br>Check the connections between ATS and controllers.                                                                                                    |
| RS485 communication is abnormal                  | Check connections;<br>Check setting of COM port is correct or not;<br>Check RS485's connections of A and B is reverse<br>connect or not;<br>Check RS485 transfer model whether damage or not;<br>Check communication port of PC whether damage. |
| ECU communication failed                         | Check connections of CAN high and low polarity;<br>Check if correctly connected of $120\Omega$ resister;<br>Check if type of engine correct;<br>Check if connections from controller to engine and<br>setting of outputs correct.               |
| ECU warning or stop                              | Get information from LCD of alarm page;<br>If there is detailed alarm, check engine according to<br>description. If not, please refer to engine manual<br>according to SPN alarm code.                                                          |